# Admin Portals Functional Comparison

Last modified 07.25.20

peachcomm

CISCO Powered

©2019 Peachtree Communications, Inc.. All rights reserved. PeachComm and the PeachComm family of marks and logos are trademarks of Peachtree Communications, Inc.

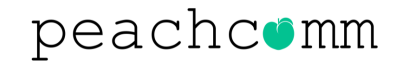

### **Admin Portal Refresh**

#### **SUMMARY**

- The Calling Administrator Portal (CAP) has been introduced to provide an enhanced customer administration tool that more seamlessly manages multiple location customers. This new portal provides an enterprise view of most elements, where the legacy My Account was more site/location focused.
- An updated design layout includes a modern look and feel that is easier to navigate and provides a more visually pleasing interface.

**IMPORTANT - PLEASE READ CAREFULLY:** For several months, during the transition, Users will continue to see and can use the current URL <u>https://www.voip.peachcomm.com/rep</u> while enjoying the NEW and Improved web page content including the new name noted above.

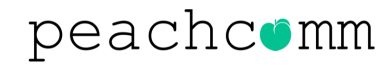

### **Portal Side by Side**

#### **Calling Admin Portal (CAP)**

#### My Account Dashboard

| peachcemm cisco                |                                                                                                    |                   |
|--------------------------------|----------------------------------------------------------------------------------------------------|-------------------|
| Dashboard                      | Quick Start                                                                                                    | Site: All Sites v |
| Numbers (28)                   | Set Up a User<br>Quickly set up a user with a phone and software.                                                             |                   |
| )0<br>ງງັUsers (8)             | Handling Incoming Calls<br>Determine what will happen when the business line is called.                                       |                   |
| Advanced Services<br>Analytics | Add a Phone<br>Set up a phone with a phone number, a physical device, and a name that you choose.                             |                   |
| Reports                        | Set Up Office Hours<br>Create schedules for working hours and holidays to be used when handling incoming calls.               |                   |
| rofile                         | Orders and Inventory                                                                                                    | ± 0               |
|                                | Open Onlines         Stations         Services         >           Available         Used         Unassigned         Assigned | Numbers >         |
|                                | 0 1 8 0 13                                                                                                    | 4 24              |
|                                | Service Assurance Call Quality is good                                                                                        | Show: 1 day • 🗘   |
|                                | Calling Metrics Dashboard                                                                                                    |                   |

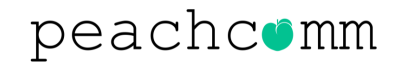

# **Additional Functionality**

#### WHAT'S NEW?

As the new portal is the platform for the future, several new features which are only available in the Calling Admin Portal (CAP), have been launched:

 Enterprise View of all users, numbers, devised and services

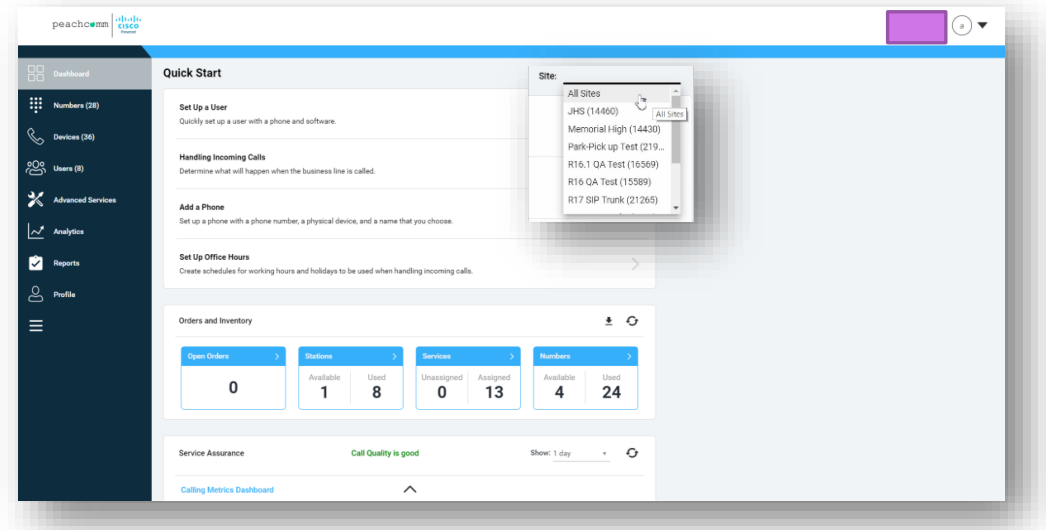

 Quick Start section – wizard for specific activities to get service quickly up and running

|                | peachcemm CISCO<br>Press     |                                                                                                    |             |
|----------------|------------------------------|----------------------------------------------------------------------------------------------------|-------------|
| 88             | Dashboard                    | Quick Start Site: All Sites                                                                                                    | •           |
| Щ<br>С         | Numbers (28)<br>Devices (36) | Set Up a User<br>Quickly set up a user with a phone and software.                                                                                                    | >           |
| 썓              | Users (8)                    | Handling Incoming Calls<br>Determine what will happen when the business line is called.                                                                                                    | >           |
| <b>×</b><br>⊡∠ | Advanced Services            | Add a Phone<br>Set up a phone with a phone number, a physical device, and a name that you choose.                                                                                                    | >           |
| Ŷ              | Reports                      | Set Up Office Hours<br>Create schedules for working hours and holidays to be used when handling incoming calls.                                                                                                    | >           |
| S III          | Profile                      | Orders and Inventory                                                                                                    | 0           |
|                |                              | Copie Oxfore         D         District         D         District         District <thdist< th="">         District         Dist</thdist<> | )<br>1<br>1 |
|                |                              | Service Assurance Call Quality is good 2how: 1 day +                                                                                                    | 0           |

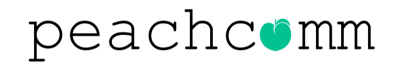

## **Additional Functionality**

#### WHAT'S NEW?

As the new portal is the platform for the future, several new features which are only available in the Calling Admin Portal (CAP), have been launched:

Orders and Inventory panel

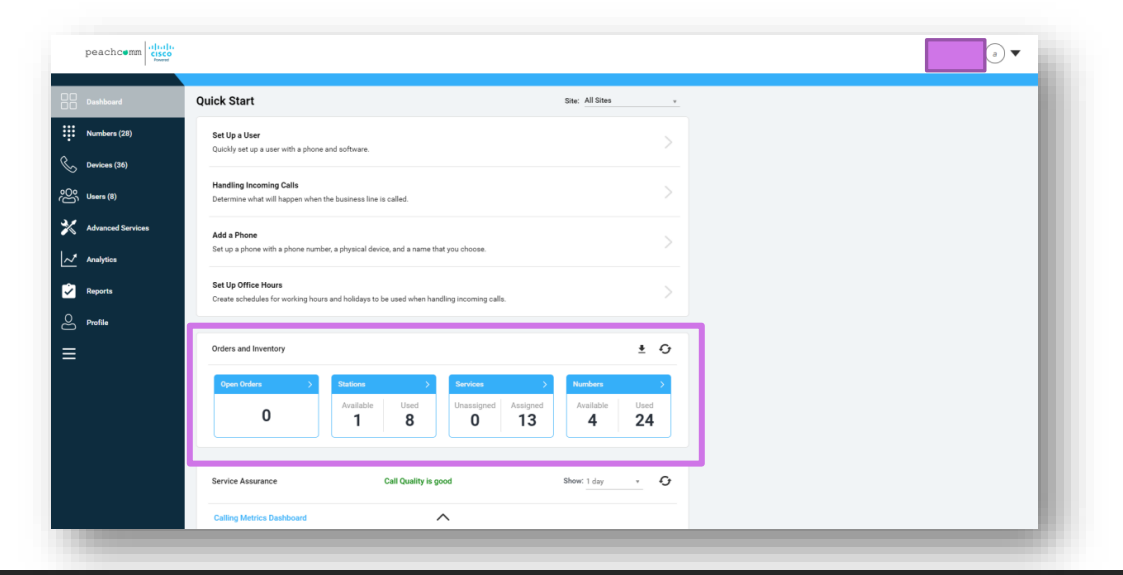

Service Assurance panel

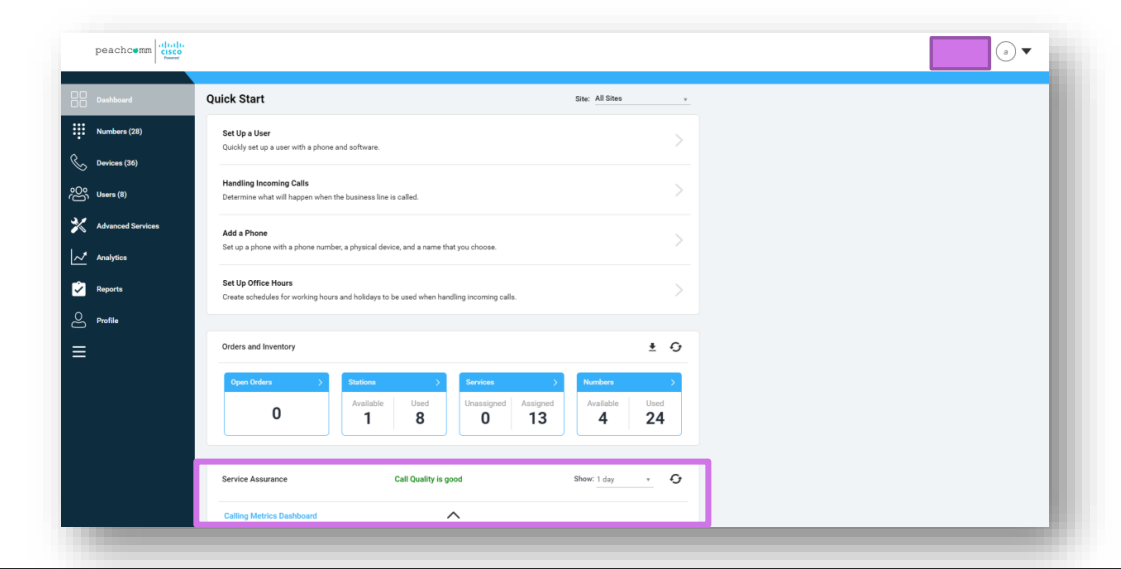

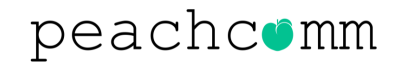

# **Additional Functionality**

#### WHAT'S NEW?

As the new portal is the platform for the future, several new features which are only available in the Calling Admin Portal (CAP), have been launched:

Custom Directories

|              | peachcemm         |                                                                                                    |  |  |  |  |
|--------------|-------------------|----------------------------------------------------------------------------------------------------|--|--|--|--|
|              | Dashboard         | Advanced Services                                                                                                    |  |  |  |  |
| ÷            | Numbers (28)      | Call Routing Site Package Settings Productivity Services Toolbox Directory                                                      |  |  |  |  |
| S            | Devices (36)      | Enterprise Common Contacts A customized list of external contacts that can be viewed by end users across the entire enterprise. |  |  |  |  |
| <u></u> ల్లి | Users (8)         |                                                                                                    |  |  |  |  |
| ≯            | Advanced Services | Site Common Contacts<br>A customized list of external contacts that can be viewed by end users at individual sites.             |  |  |  |  |
| ~*           | Analytics         |                                                                                                    |  |  |  |  |
| Ŵ            | Reports           |                                                                                                    |  |  |  |  |
| ළ            | Profile           |                                                                                                    |  |  |  |  |
| ≡            |                   |                                                                                                    |  |  |  |  |
|              |                   |                                                                                                    |  |  |  |  |

- Support for extension-only users
- Quantity counts in left-hand navigation menu
- Customizable Columns in Numbers, Devices & User pages
- Support for Dubber Call Recording
- Location Codes for multi-location enterprises to configure private dial plans for on-net call routing
- Call Forwarding (Always and Selective) for Automated Attendants, Hunt Groups and Call Queues
- Provides Admin access to a user's portal (My Phone)
- Bulk Edit of User Call Forwarding
- Bulk device upload
- Link to CScan Network Assessment tool to test network quality

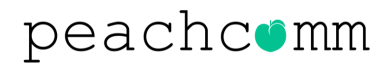

# **Functional Comparison**

| Function            | Calling Admin Portal (CAP)                                                                                                    | "Decommissioned" My Account/My Site                                                 |
|---------------------|----------------------------------------------------------------------------------------------------|-------------------------------------------------------------------------------------|
| User View           | Full Enterprise or Site level views                                                                                                    | Restricted to Site view only                                                        |
| Numbers View        | Full Enterprise or Site level views                                                                                                    | Restricted to Site view only                                                        |
| <b>Devices View</b> | Full Enterprise or Site level views                                                                                                    | Restricted to Site view only                                                        |
| Set Up a User       | Set Up a User wizard under Quick Start section of the Dashboard or<br>Set Up a User button in the Users page<br><u>NOTE</u> : An email address and user ID is required | A wizard in Phone Assignments when editing a telephone number                       |
| Edit a User         | Edit function is in the Users page under the Actions button                                                                                                    | Edit a user in Phone Assignments                                                    |
| Add Devices         | Add Ported Device button in Devices page                                                                                                    | Add Ported Device button in Device Management tab                                   |
| Call History        | Within the Analytics page, new functionality includes preset searches for Today, Yesterday, Last 7 days and Last 30 days.                                              | Call History tab in My Site for a specific Site or the My Reports tab in My Account |
| User Features       | In Users tab via the Edit option under Actions button and is managed <b>by user.</b>                                                                                   | In User Features tab and is managed by feature                                      |
| Manage Services     | Advanced Services page with sub tabs grouped by function                                                                                                    | Site Services are listed by Service                                                 |
| Searches            | Supports searching all Sites when on All Sites view and Granular searching based on selected criteria                                                                  | Site specific searches with free-form fields without criteria                       |

#### peachcomm

# **Navigation Cross Reference**

| Action                                           | Calling Admin Portal (CUP)                 | "Decommissioned" My Account/My Site |
|--------------------------------------------------|--------------------------------------------|-------------------------------------|
| Site selection                                   | Top, right Site drop-down list             | Left-hand column Site listing       |
| Number Management                                | Numbers page                               | Phone Assignment tab                |
| Device Management                                | Devices page                               | Device Management tab               |
| User Management                                  | Users page                                 | Phone Assignment tab                |
| Service Management                               | Advances Services page                     | Site Services tab                   |
| User Feature Management                          | Users page                                 | User Features tab                   |
| Site level Call History                          | Analytics page                             | My Site Call History tab            |
| Enterprise Call History                          | Analytics page                             | My Reports tab                      |
| Orders                                           | The Open Orders tile on the Dashboard page | Orders tab                          |
| Automated Attendant and Queue<br>Stats reporting | Reports page                               | My Reports tab                      |

#### peachcomm

# **Navigation Cross Reference**

| Action                    | Calling Admin Portal (CAP)                                   | "Decommissioned" My Account/My Site |
|---------------------------|--------------------------------------------------------------|-------------------------------------|
| Company Profile           | Company Profile menu option under the banner bar drop down   | Contact tab under top Profile tab   |
| Login Details             | Login Details menu option under the banner bar drop down     | Login tab under top Profile tab     |
| Manage Admins             | Manage Admins menu option under the banner bar drop down     | Account Admin tab                   |
| Portal language selection | Select Language menu option under the banner bar drop down   | Banner bar item                     |
| Privacy Statement         | Privacy Statement menu option under the banner bar drop down | Banner bar item                     |
| Site Profile              | Profile page                                                 | Profile tab                         |
| Change Main Number        | Profile page                                                 | Home tab                            |
| Upgrade/Downgrade Numbers | Profile page                                                 | Home tab                            |
| Change Directory Listing  | Profile page                                                 | Home tab                            |
| Notes                     | Profile page                                                 | My Site Notes tab                   |

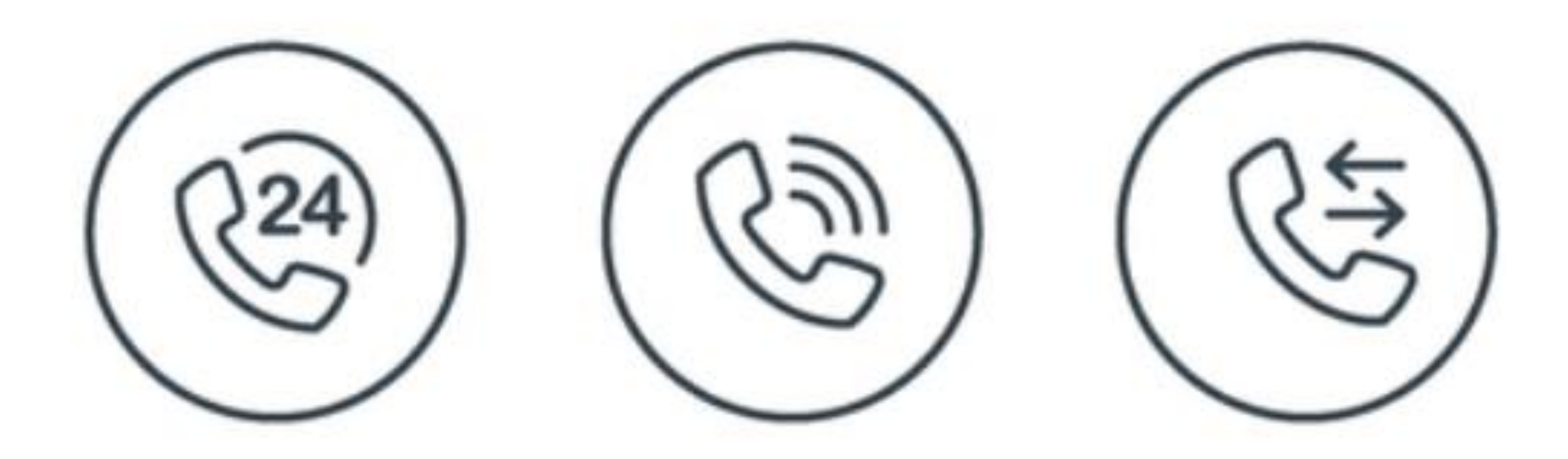

### For Additional Support Email support@peachcomm.com OR Call us at 877-953-8741